## Zmena nastavenia pošty v Microsoft Outlook 2010

1) Kliknite na "Súbor" v hornom menu. Následne na tlačítko "Nastavenie kont".

| 0  📑 🧐 🖙                                       | Doručená pošta - email@priklad.sk - Microsoft Outlook                                                                   | - <b>X</b> |
|------------------------------------------------|----------------------------------------------------------------------------------------------------|------------|
| Súbor Domov O                                  | doslať alebo prijať Priečinok Zobraziť                                                                                  | ~ ?        |
| 🔣 Uložiť ako<br>🚇 Uložiť prílohy<br>Informácie | Informácie o konte                                                                                                    |            |
| Otvoriť                                        | 💠 Pridať konto                                                                                                    |            |
| Tlačiť<br>Pomocník                             | Nastavenie kont<br>Umožňuje upraviť nastavenie tohto konta a konfigurovať ďalžie<br>pripojenia.                         |            |
| Koniec                                         | Nastavenie kont<br>Umožňuje pridať alebo odstrániť kontá alebo<br>zmeniť nastavenie existujúcich pripojení.             |            |
|                                                | Umožňuje spravovať veľkosť poštovej schránky vyprázdnením<br>priečinka Odstránené položky a archivovaním.<br>čistenie * |            |
|                                                | Pravidlá a výstrahy         Správa pravidiel<br>a výstrah         Pravidlá a upozornenia.                               |            |

2) V okne "Konto – nastavenia" zvoľte záložku "E-mail". Kliknite 2-krát na aktuálne e-mail konto.

| 0 🗄 🤊 🗢                                                                                                    | Doručená pošta - email@priklad.sk - Microsoft Outlook                                                                                                    | _ 🗆 X                                                                      |
|----------------------------------------------------------------------------------------------------|----------------------------------------------------------------------------------------------------|----------------------------------------------------------------------------|
| Súbor Domov Odoslať alebo p                                                                                                    | rijať Priečinok Zobraziť                                                                                                    | ~ ?                                                                        |
| Nový Nové<br>e-mail položky v<br>Nový Odstrániť                                                                                                    | Odpovedať m Premiestniť do: ?  Premiestniť - Premiestniť - | v<br>odoslať alebo prijať<br>všetky priečinky<br>Odosielanie a prijem      |
| <ul> <li>Oblúbené položky</li> </ul>                                                                                                    | Môžete pridať alebo odstrániť konto. Môžete tiež vybrať konto a zmeniť jeho nastavenie.                                                                                                    |                                                                            |
| <ul> <li>Doručená pošta</li> <li>Odoslaná pošta</li> <li>Odstránené položky</li> </ul>                                                                                                    | E-mail Údajové súbory Informačné kanály RSS Zoznamy SharePoint Internetové kalendáre Publikované kale (* )                                                                                                    |                                                                            |
| ▲ email@priklad.sk                                                                                                    | Meno Typ                                                                                                    | 20 21 22 23 24 25 26                                                       |
| <ul> <li>Doručená pošta</li> <li>Koncepty</li> <li>Odoslaná pošta</li> <li>Odstránené položky</li> <li>Informačné kanály RSS</li> <li>Nevyžiadaná pošta</li> <li>Pošta na odoslanie</li> <li>Vyhľadávacie priečinky</li> </ul> | email@priklad.sk     POP/SMTP (predvolene odoslať z tohto konta)                                                                                                    | 4 5 6 7 8 9 10<br>existujú žiadne nadchádzajúce                            |
| Dotto                                                                                                    | Vybraté konto doručuje nové správy do nasledujúceho umiestnenia:<br>Zmeniť priečinok email@priklad.sk\Doručená pošta<br>v údajovom súbore C: \Users\\Súbory programu Outlook\email@priklad.sk.pst                                                                                                    |                                                                            |
| Kalendár                                                                                                    | Uspo<br>Zadz                                                                                                    | riadať podľa: Príznak: Term 📥                                              |
| <ul> <li>Kontakty</li> <li>Úlohy</li> </ul>                                                                                                    | Zavrieť                                                                                                    | dstujú žiadne položky, ktoré by<br>mohli byť ukázané v tomto<br>zobrazení. |
| 🔍 🗀 🗶 -                                                                                                    | <b>v</b>                                                                                                    | -                                                                          |
| položiek: 0                                                                                                    | 🚹 Chyba odosielania alebo prijímania 🛛 🔲                                                                                                    | 10 % 🕤 —— (                                                                |

3) V okne "Zmeniť konto" vyplňte údaje podľa príkladu.

*a*) v prípade "**Typ konta**": POP3 "**Server prichádzajúcej pošty**": pop3.stuffnet.sk b) v prípade "Typ konta": IMAP "Server prichádzajúcej pošty": imap.stuffnet.sk

Pokračujte kliknutím na "Ďalšie nastavenia".

| 0 🗄 🤊                                                                                                    | -                                                              | Doručená pošta - email@prik                                     | dad.sk - Microsoft Outlook                      |                                                                                              | - • ×                    |
|----------------------------------------------------------------------------------------------------|----------------------------------------------------------------|-----------------------------------------------------------------|-------------------------------------------------|----------------------------------------------------------------------------------------------|--------------------------|
| Súbor                                                                                                    | Domov Odoslať alebo prijať Priečinok                           | Zobraziť                                                        |                                                 |                                                                                              | a 🕐                      |
|                                                                                                    | Konto - nastavenie                                             | Premiestniť do: ? 🔺 📭                                           | Premiestniť - 🖂 Neprečítané<br>SX Dv            | é alebo prečítané Nájsť kontakt ▼<br>ať ∞ III Adresár                                        |                          |
| Nový ř<br>e-mail po                                                                                                    | 2                                                              | Zmeniť konto                                                    |                                                 | Printed and -                                                                                | x                        |
| Nový<br>Obľúbe<br>Do                                                                                                    | E-mailové kontá<br>Môžete pridať alebo odstrániť konto. Môžete | Nastavenie internetového e-m<br>Všetky tieto nastavenia sú nevy | <b>ailu</b><br>/hnutné na zabezpečenie fungovan | iia e-mailového konta.                                                                       | ×                        |
| 0                                                                                                    | E-mail Údajové súbory Informačné kanály RSS                    | Informácie o používateľovi                                      |                                                 | Test nastavenia konta                                                                        |                          |
| 0                                                                                                    | 😪 Nové 🛠 Opraviť 🚰 Zmeniť 🔗                                    | Vaše meno:                                                      | Vase Meno                                       | Po zadaní informácií na tejto obrazovke od;<br>otestovať konto kliknu tím na tlačidlo nižšie | porúčame<br>(Požaduje sa |
| ▲ email@                                                                                                    | Meno                                                           | E-mailová adresa:                                               | email@priklad.sk                                | sieťové pripojenie.)                                                                         | (i ozdalje sa            |
| Do Regional de Constante de Constante de Con | 🛇 email@priklad.sk                                             | Informácie o serveri<br>Typ konta:                              | POP3                                            | Testovať nastavenie konta                                                                    |                          |
| 0                                                                                                    |                                                                | Server prichádzajúcej pošty:                                    | pop3.stuffnet.sk                                | V Testovať nastavenie konta kliknutím                                                        | i na tlačidlo            |
| 🐻 In                                                                                                    |                                                                | Server odchádzajúcej pošty (SMTP):                              | smtp.stuffnet.sk                                | Dalej                                                                                        |                          |
| D Ne                                                                                                    |                                                                | Prihlasovacie informácie                                        |                                                 |                                                                                              |                          |
| CO Vy                                                                                                    |                                                                | Meno používateľa:                                               | email@priklad.sk                                |                                                                                              |                          |
|                                                                                                    | Vubraté konto doručuje pové porávu do padedujúce               | Heslo:                                                          | ******                                          |                                                                                              |                          |
|                                                                                                    | Zmeniť nriečnok email@priklad.ck\Doruče                        | 🔽 Zapamä                                                        | itať si heslo                                   |                                                                                              |                          |
| Pošt                                                                                                    | v údajovom súbore C:\Users\                                    | Vyžadovať prihlásenie použitím ov<br>heslom (SPA)               | erenia zabezpečeným                             | (Å                                                                                           | 191                      |
| Kale                                                                                                    |                                                                |                                                                 |                                                 | Da                                                                                           | isie nastavenia          |
|                                                                                                    |                                                                |                                                                 |                                                 |                                                                                              | 7ručiť                   |
| a Kont                                                                                                    |                                                                |                                                                 |                                                 |                                                                                              |                          |
| Vioh                                                                                                    | ŷ                                                              |                                                                 |                                                 |                                                                                              |                          |
|                                                                                                    |                                                                |                                                                 |                                                 |                                                                                              | *                        |
| položiek: 0                                                                                                    |                                                                |                                                                 | <u> (</u> Chyba odosie                          | elania alebo prijímania 🛛 🔲 🛱 🛛 10 % 😑 —                                                     |                          |

## 4) V záložke "Server odosielanej pošty" začiarknite "Server odosielanej pošty (SMTP) vyžaduje overenie".

| 0  🗄 🧐 📼                      |                                                                                                    | Doručená pošta - email@priklad.sk - Microsoft Outlook                                                                                                    | _ = X                                                                                                   |
|-------------------------------|----------------------------------------------------------------------------------------------------|----------------------------------------------------------------------------------------------------|----------------------------------------------------------------------------------------------------|
| Súbor Domov                   | Odoslať alebo prijať Priečinok                                                                                                    | Zobraziť                                                                                                    | ۵ (?)                                                                                                   |
| Nový<br>e-mail po             | astavenie                                                                                                    | Premiestniť do: ?  Premiestniť - Premiestniť - Premiestniť |                                                                                                    |
| Nový E-ma<br>M<br>M<br>Obľúbe | ailové kontá<br>lôžete pridať alebo odstrániť konto. Môžete                                                                                                    | Nastavenie internetového e-mailu<br>Všetky tieto nastavenia sú nevyhnutné na zabezpečenie fungovania e-mailového konta.                                                                                                    | ***                                                                                                    |
|                               | Údajové súbory Informačné kanály RSS<br>wé 🛠 Opraviť 😭 Zmeniť 🐼<br>nail @priklad.sk<br>é konto doručuje nové správy do nasledujúce<br>iť priečinok email@priklad.sk\Doruče<br>v údajovom súbore C:\Users\ | Nastavenie internetového e-mailu         Info         Všeobecné         Server odosielanej pošty (SMTP) vyžaduje overenie         Použiť rovnaké nastavenie ako pre server pridhádzajúcej pošty         Prihlasovať sa ako         Meno používateľa:         Heslo:         Zapamätať si heslo         Prihl         Vyžadovať overenie zabezpečeným heslom (SPA)         Prihlásiť sa na server prichádzajúcej pošty pred odoslaním pošty         Vy         Heslo         OK       Zrušiť                                                                                                    | vke odporúčame<br>, nižšie. (Požaduje sa<br>diknutím na tlačidlo<br>Ďalšie nastavenia<br>jalej > Zrušiť |
|                               | 🔍 🖬 🚺 👻                                                                                                    |                                                                                                    | •                                                                                                    |
| položiek: 0                   |                                                                                                    | 🚹 Chyba odosielania alebo prijímania 🛛 🛄 🛱 🛛 10 %                                                                                                    | • • • • • ""                                                                                            |

5) V záložke "Spresnenie" nastavte údaje podľa obrázku.

*a)* v prípade "Server prichádzajúcej pošty (POP3)": 995 *b)* v prípade "Server prichádzajúcej pošty (IMAP)": 993

Zmeny uložíme kliknutím na "OK". Následne "Ďalej".

| 0 🗄 🕤                                                                                                    |                                                                                                    | Doručená pošta - email@priklad.sk - Microsoft Outlook                                                                                                    |
|----------------------------------------------------------------------------------------------------|----------------------------------------------------------------------------------------------------|----------------------------------------------------------------------------------------------------|
| Súbor                                                                                                    | Domov Odoslať alebo prijať Priečinok                                                                                         | Zobraziť 🗠 ?                                                                                                    |
| Nový ľ<br>e-mail po                                                                                                    | Konto - nastavenie                                                                                                    | a Premiestniť do: ?                                                                                                    |
| Novj<br>d Obľúbe<br>D                                                                                                    | E-mailové kontá<br>Môžete pridať alebo odstrániť konto. Môžete                                                               | Nastavenie internetového e-mailu<br>Všetky tieto nastavenia sú nevyhnutné na zabezpečenie fungovania e-mailového konta.                                                                                                    |
| ▲ email@<br>▲ email@<br>▲ construction<br>▲ construction<br>▲ constru | E-mail Údajové súbory Informačné kanály RSS<br>Nové X Opraviť Tremeniť<br>Meno<br>email@priklad.sk                           | Nastavenie internetového e-mailu         Info         Všeobecné Server odosielanej pošty Pripojenie Spresnenie         Čísla portov servera         Server prichádzajúcej pošty (POP3):         V Tento server vyžaduje šifrované pripojenie (SSL)         Server odosielanej pošty (SMTP):         Server odosielanej pošty (SMTP):         Použiť nasledujúci typ šifrovaného pripojenia:         Server         Časové limity servera |
| Pošt                                                                                                    | Vybraté konto doručuje nové správy do nasledujúci<br>Zmeniť priečinok email@priklad.sk\Doruče<br>v údajovom súbore C:\Users\ | Prihl       krátke       " dhé 1 minúta         Doručenie       Doručenie         Hesk                                                                                                    |
| <b>V</b> 0101                                                                                                    | ,<br>🔍 🗀 🛛 🗸                                                                                                    | OK Zrušť                                                                                                    |
| položiek: 0                                                                                                    |                                                                                                    | 🔥 Chyba odosielania alebo prijímania 🛛 🖽 10 % 😑 🚽 🕒 👔                                                                                                    |

## 6) Kliknite na "**Dokončiť"**.

| Pridanie nového konta |                                                                                                    |  |
|-----------------------|----------------------------------------------------------------------------------------------------|--|
|                       | Gratulujeme!<br>úspešne ste zadali všetky informácie požadované na nastavenie konta.<br>Sprievodcu ukončíte kliknutím na tlačidlo Dokončiť.<br>Pridať ďalšie konto |  |
|                       | < Naspäť Dokončiť                                                                                                    |  |